彰師附工進修部 113 學年度第1 學期

多元選修暨彈性課程選課流程說明

線上選課時間: 5/20(一)至 5/24(五) 24:00 為止

1.登入「ischool 學生系統」點選「線上選課」。

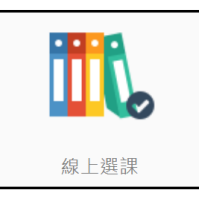

2.將所有「尚未選課」的課程點選「選填志願」進行選課。

| 彈性學習時段1(已選志願數:0 / 10)    | 選填志願 |
|--------------------------|------|
| 尚未選課                     |      |
| 彈性學習時段2(已選志願數:0 / 10)    | 選填志願 |
| 尚未選課                     |      |
| 多元選修(汽車三)2(已選志願數:0 / 10) | 選填志願 |
| 尚未選課                     |      |
|                          |      |
| 多元選修(汽車三)1(已選志願數:0/10)   | 選填志願 |
| 尚未選課                     |      |

3.將課程「加入志願」才算完成選課,亦可上下移動調整志願序。

| 彈性學習時段1(已選志廟   | 數:3 / 10)          |         |        |      |
|----------------|--------------------|---------|--------|------|
| 1 汽車進階美容保養Ⅲ    | 選為第一志願人數 / 名額:1/14 | 个上移     | ↓下移    | - 移除 |
| 2 居家建材應用 III   | 選為第一志願人數 / 名額:0/14 | 个上移     | ↓下移    | - 移除 |
| 3 實用旅遊英文 III   | 選為第一志願人數 / 名額:0/14 | 个上移     | ↓下移    | - 移除 |
| 課程清單           |                    |         |        |      |
| 汽車進階美容保養 III 🤗 |                    | 第一志願/名額 | : 1/ 4 | 加入志願 |
| 居家建材應用 III 🥥   |                    | 第一志願/名額 | :0/14  | 加入志願 |
| 實用旅遊英文 Ⅲ 🔗     |                    | 第一志願/名額 | :0/14  | 加入志願 |
| 雲端網路應用Ⅲ        |                    | 第一志願/名額 | :0/14  | 加入志願 |
| 樂高的機構世界Ⅲ       |                    | 第一志願/名額 | :0/14  | 加入志願 |
| 3D實務設計與列印Ⅲ     |                    | 第一志願/名額 | :0/14  | 加入志願 |